# **Fysetc Spider (CAN-Bridge)**

Schrittweise Anleitung, um das Fysetc **Spider** Board (1.x-3.x) über die **USB/CAN Bridge** in Betrieb zu nehmen.

#### Fysetc Spider Board 3.0

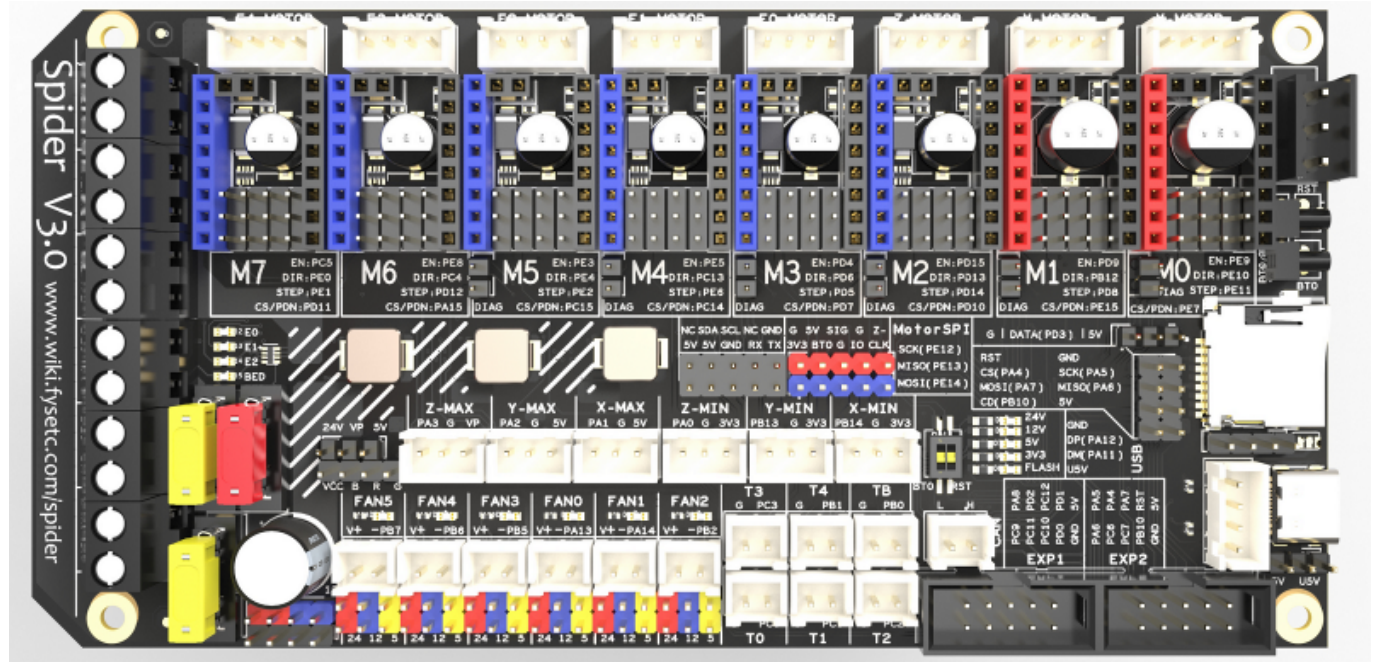

### YouTube Video #93

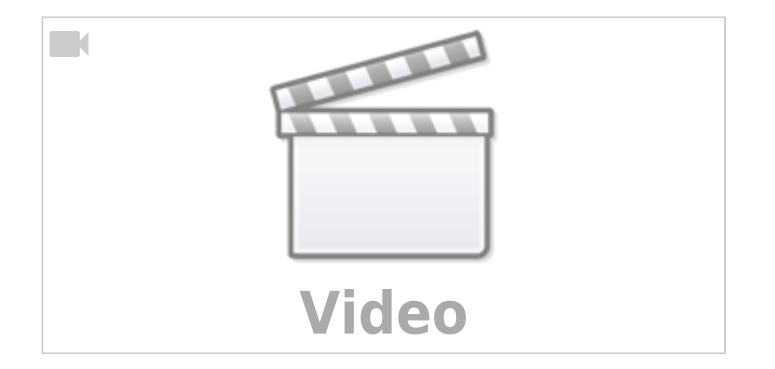

### Hinweise

- SBC bedeutet in der Anleitung Single Board Computer. Also meistens wohl ein Raspberry Pi.
- Es wird davon ausgegangen das auf dem SBC Klipper und MainSail eingerichtet ist.
- Ein Zugang zum SBC über SSH ist notwendig!
- Wenn dmesg -HW einen Fehler bringt, einfach dmesg -Hw verwenden.

• Der SD-Slot ist bei diesem Controller komplett überflüssig

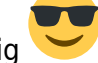

# Verkabelung

### 3,3V Problem

Bei den Spider 1.x Boards gibt es evtl. ein Problem mit der Spannungsversorgung. Es kann unter Umständen vorkommen, dass die Elkos im Eingang und an den Schrittmotoren noch Spannung führen. Beim Einsetzen von Stepper Treibern kann es dann zu einem schlagartigen Entladen kommen. Dabei kann es die Stepper Treiber zuschießen. Deshalb bei den älteren Spider Boards folgendes machen:

- Das Board komplett stromlos machen. Am besten alle (!) Kabel ab ALLE.
- Jetzt einen 100k Widerstand zwischen PWR-IN (24V GND) anschließen
- Einen weiteren 100k Widerstand steckt man auf einen Treiberslot an folgende Stelle (das ist immer Pin 15 & 16):

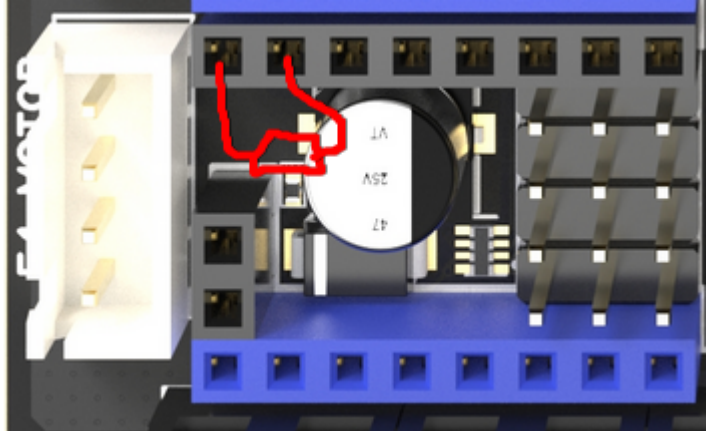

- Das lässt man dann mal 10-15 Minuten so liegen.
- Widerstände abbauen und das Bord verkabeln ...

#### Stromversorgung

- Der Jumoer ist entweder mit DC5V / U5V, DC5V / USB5V oder nur U5V gekennzeichnet.
- Der Jumper DC5V / U5V befindet sich je nach Board an unterschiedlichen Stellen:
  - Spider 1.x / 2.2  $\rightarrow$  Mittig vom Board unter E1-Mot. Nur U5V ist beschriftet!
    - Spider 2.3  $\rightarrow$  Overhalb von EXP1/EXP2.
    - $\circ$  Spider 3.0 → Direkt unterhalb vom USB-C Anxchluss.

• Betrieb

Im Betrieb wird das Board mit 24V versorgt (Anschluss PWR-IN GND / 24V)

Bei 24V Versorgung muss der Jumper immer auf die Position DC5V

• Der Jumper auf Position DC5V setzen!

#### • Firmware flashen

- Das Board wird **nicht mit 24V versorgt**.
  - Den Jumper auf Position U5V (oder USB5V) setzen.
- Das Board wird **mit 24V betrieben**.
  - Den Jumper auf Position DC5V setzen!

#### **CAN Bus Anschluss**

• Wer den CAN Bus überprüfen will, kann im **ausgeschalteten Zustand** den Buswiderstand mit einem Ohmmeter messen. Es müsste zwischen CAN H und CAN L ca.  $60\Omega$  ergeben. Vorausgesetzt, es ist ein zweiter Busteilnehmer verkabelt und passend terminiert.

#### Spider bis 2.3

- Alle Boards bis Version 2.3 haben keinen fest verbauten CAN Transceiver. Sie können also nicht direkt an einem CAN Bus betrieben werden.
- Es gibt ein Adapterboard (CANBUS Expander Module) von Fysetc mit einem entsprechenden Transceiver:

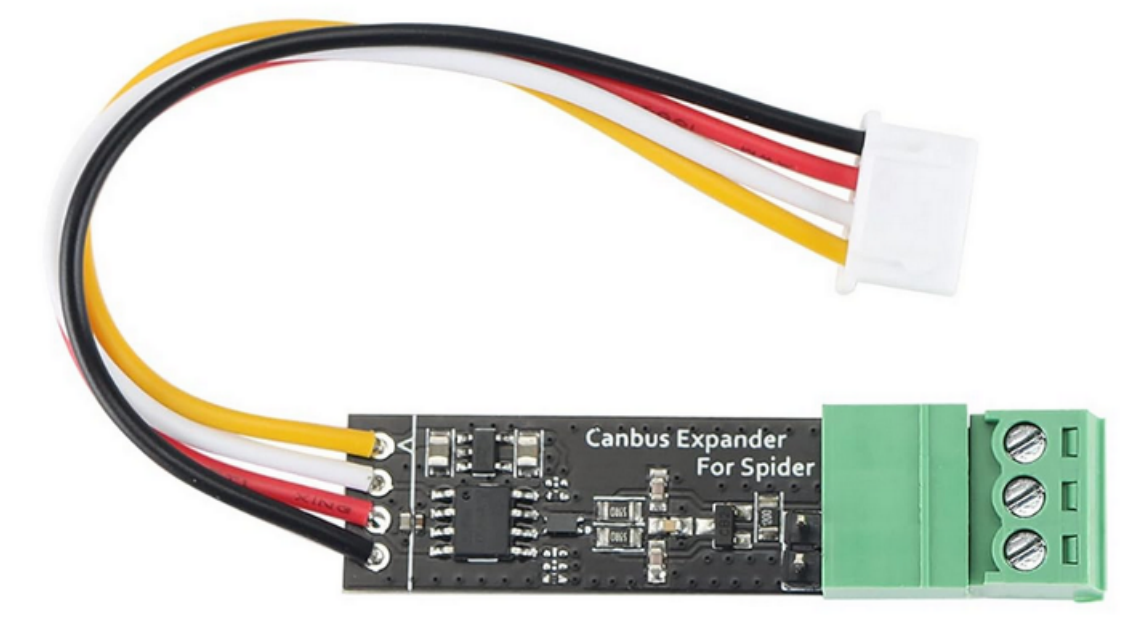

• Der Anschluss ist wie folgt

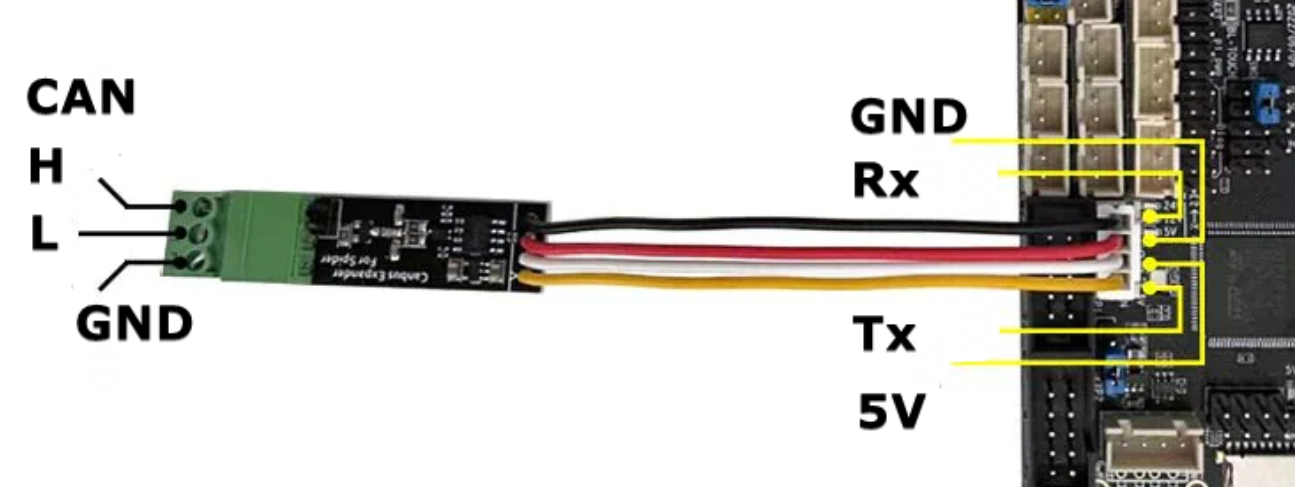

- Auf dem Spider Board befindet sich eine JST Buchse, die mit CAN beschriftet ist.
- Die 1200hm Busterminierung kann mit dem Jumper ein- / ausgeschaltet werden je nach Bedarf.
- Wenn das Board der erste oder letzte Busteilnehmer ist, dann muss der  $120\Omega$  Jumper gesetzt werden.

3/12

Last update: 2024/03/02 klipper\_faq:flash\_guide:stm32f446:fysetc\_spider\_can https://www.drklipper.de/doku.php?id=klipper\_faq:flash\_guide:stm32f446:fysetc\_spider\_can&rev=1709358903 06:55

#### Spider ab 3.0

- Das Spider 3.0 Board hat einen Transceiver direkt verbaut.
- CAN H / CAN L kann direkt am Board angeschlossen werden:

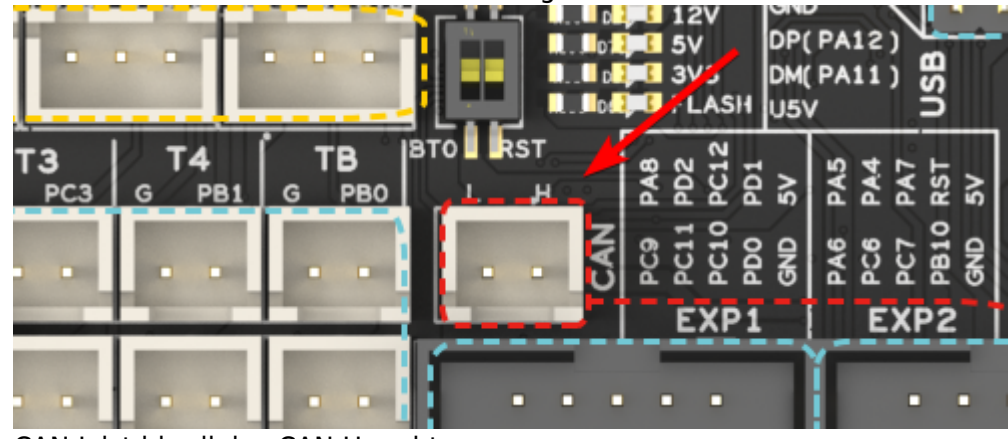

CAN L ist hier links, CAN H rechts.

• Der 1200hm **Abschlusswiderstand ist nicht deaktivierbar**! Das Board muss also am Ende vom CAN Bus hängen!

#### Versorgung Raspberry Pi

- Ein Raspberry Pi kann direkt über das Board versorgt werden. Ein passendes Kabel liegt bei.
  - Über diesen Anschluss wird auch gleich TX / RX verbunden mit dem Pi. Damit wäre ein Betrieb über UART möglich.

#### **48V Anschluss**

24V / 48V für die beiden X/Y Treiber
 48V Driver Support (M1& M2):

1.If you use 24V, you need to connect the 24V-PIN and 48V-PIN, and use the jumper plug that we provide.

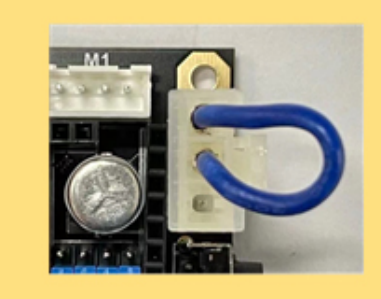

2.If you use 48V, you need to connect an external power supply to the 48-PIN and GND-PIN using the connecting wires provided by us.

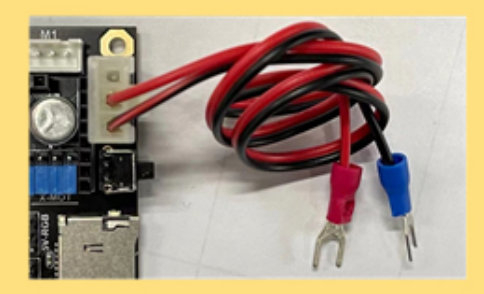

### **Bootloader sichern**

Eine Sicherung lohnt nicht. Das Board wird mit Klipper ausgeliefert und kann schnell komplett neu

# Vorgehen Flashen

- Wer sein Board das erste mal mit Klipper einrichtet muss die folgenden Schritte durchgehen:
  - DFU-Modus aktivieren
  - Katapult
  - Port ermitteln
  - Klipper
  - ∘ SBC
- Wer das Board schon nach dieser Anleitung eingerichtet hat kann das Klipper Update so durchführen ...
  - $\circ \ \text{Update}$

# **DFU Modus**

Das Board in den DFU Modus bringen:

- Im Terminal folgendes eingeben dmesg HW
- bis Spider 2.3

Hier muss folgender Jumper gesetzt werden :

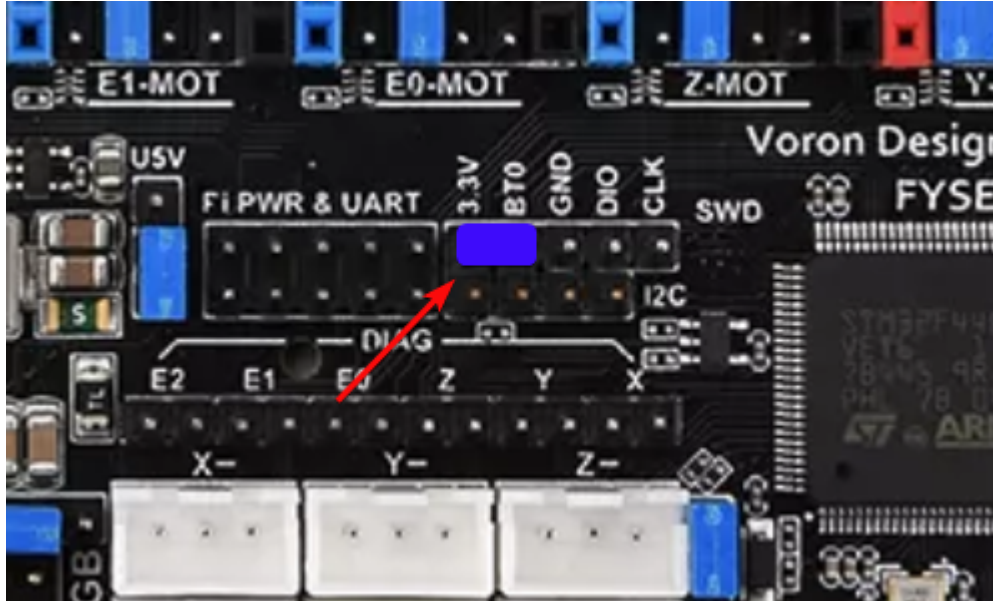

Danach die Reset-Taste (die ist oberhalb vom USB-C Anschluss) einmal drücken. Der Jumper kann auch im Betrieb gesetzt werden.

#### ab Spider 3.0

Bei diesem Board gibt es an der Seite 2 Taster. Der Taster der zum USB-C Port zeigt ist BT0. Der da drüber ist Reset.

Den BT0 Taster gedrückt halten, einmal auf Reset drücken und dann BT0 wieder loslassen.

• Das Board meldet sich mit Product: STM32 BOOTLOADER oder Product: DFU in FS Mode

pi@Pi4Test:~ \$ dmesg -HW
[Feb27 15:48] usb 1-1.1: USB disconnect, device number 11

```
[ +0.370339] usb 1-1.1: new full-speed USB device number 12 using
xhci_hcd
[ +0.106951] usb 1-1.1: New USB device found, idVendor=0483,
idProduct=df11, bcdDevice=22.00
[ +0.000036] usb 1-1.1: New USB device strings: Mfr=1, Product=2,
SerialNumber=3
[ +0.000018] usb 1-1.1: Product: STM32 B00TL0ADER
[ +0.000014] usb 1-1.1: Manufacturer: STMicroelectronics
[ +0.000014] usb 1-1.1: SerialNumber: STM32FxSTM32
```

• STRG+C drücken, um die Meldungen zu beenden

# Katapult flashen

#### Hinweis:

Katapult wird über USB (DFU-Mode) eingerichtet!

- Katapult laden wenn noch nicht vorhanden, sonst in den Katapult Ordner wechseln
   [ ! -d "\$HOME/katapult/" ] && cd ~ && git clone
   https://github.com/Arksine/katapult && cd katapult || cd ~/katapult
- make menuconfig

```
Micro-controller Architecture (STMicroelectronics STM32) --->
Processor model (STM32F446) --->
Build Katapult deployment application (Do not build) --->
Clock Reference (12 MHz crystal) --->
Communication interface (USB (on PA11/PA12)) --->
Application start offset (32KiB offset) --->
USB ids --->
() GPIO pins to set on bootloader entry
[*] Support bootloader entry on rapid double click of reset button
[ ] Enable bootloader entry on button (or gpio) state
```

```
[*] Enable Status LED
```

```
(PD3) Status LED GPIO Pin
```

• Wichtig: Hier wird als Communication interface USB ausgewählt, nicht CAN!

- Sonst ist später kein Update möglich!
- Katapult kompilieren

make -j4

• Katapult flashen (das Board muss im DFU Mode sein !)

```
dfu-util -R -a 0 -s 0x08000000:mass-erase:force -D
```

~/katapult/out/katapult.bin

• Wichtig ist am Ende File downloaded successfully bei der Ausgabe im Terminal

- Das Board einmal resetten
  - $\circ~$  Reset-Taste (oberhalb vom USB-C Anschluss) drücken
  - $^\circ\,$  oder das Board einmal stromlos machen
- Die Status LED vom Board sollte jetzt blinken (Die LED kann ja noch Board an unterschiedlichen Stellen sein!)

# Port ermitteln

- Den USB Stecker abziehen
- dmesg HW starten und den USB Stecker wieder anstecken

```
pi@Pi3Test:~/katapult $ dmesg -HW
[ +0.261499] usb 1-1.1: new full-speed USB device number 13 using
xhci_hcd
[ +0.111977] usb 1-1.1: New USB device found, idVendor=1d50,
idProduct=6177, bcdDevice= 1.00
[ +0.000036] usb 1-1.1: New USB device strings: Mfr=1, Product=2,
SerialNumber=3
[ +0.000017] usb 1-1.1: Product: stm32f446xx
[ +0.000014] usb 1-1.1: Manufacturer: katapult
[ +0.000014] usb 1-1.1: SerialNumber: 390028000950315239323320
[ +0.016088] cdc_acm 1-1.1:1.0: ttyACM0: USB ACM device
```

- Wir brauchen die Information mit **tty...** also in diesem Fall **ttyACM0**
- STRG+C drücken, um die Meldungen zu beenden

# **Klipper flashen**

- cd ~/klipper
- make menuconfig

```
[*] Enable extra low-level configuration options
Micro-controller Architecture (STMicroelectronics STM32) --->
Processor model (STM32F446) --->
Bootloader offset (32KiB bootloader) --->
Clock Reference (12 MHz crystal) --->
Communication interface (USB to CAN bus bridge (USB on PA11/PA12))
--->
CAN bus interface (CAN bus (on PD0/PD1)) --->
USB ids --->
(1000000) CAN bus speed
() GPIO pins to set at micro-controller startup
```

 Klipper kompilieren und flashen (über USB / seriell!) make -j4 flash FLASH\_DEVICE=/dev/ttyACM0

```
pi@Pi3Test:~/klipper $ make -j4 flash FLASH_DEVICE=/dev/ttyACM0
Creating symbolic link out/board
Building out/autoconf.h
Compiling out/src/sched.o
...
Compiling out/src/stm32/hard_pwm.o
Preprocessing out/src/generic/armcm_link.ld
Building out/compile_time_request.o
Version: v0.12.0-102-g9f41f53c
```

```
Linking out/klipper.elf
 Creating hex file out/klipper.bin
 Flashing out/klipper.bin to /dev/ttyACM0
Entering bootloader on /dev/ttyACM0
Device reconnect on
/sys/devices/platform/soc/3f980000.usb/usb1/1-1/1-1.4/1-1.4:1.0
/usr/bin/python3 lib/canboot/flash can.py -d /dev/serial/by-
path/platform-3f980000.usb-usb-0:1.4:1.0 -f out/klipper.bin
Attempting to connect to bootloader
CanBoot Connected
Protocol Version: 1.0.0
Block Size: 64 bytes
Application Start: 0x8008000
MCU type: stm32f446xx
Flashing '/home/pi/klipper/out/klipper.bin'...
Write complete: 2 pages
Verifying (block count = 488)...
```

```
Verification Complete: SHA = 14F85E3BBD86FCBA99F270F03AD3FC60DDCE8F71
CAN Flash Success
```

• kurzer Test mit lsusb  $\rightarrow$  Geschwister Schneider CAN adapter sollte erscheinen

```
pi@Pi4Test:~/klipper $ lsusb
Bus 002 Device 001: ID 1d6b:0003 Linux Foundation 3.0 root hub
Bus 001 Device 016: ID 1d50:606f OpenMoko, Inc. Geschwister Schneider
CAN adapter
Bus 001 Device 002: ID 2109:3431 VIA Labs, Inc. Hub
Bus 001 Device 001: ID 1d6b:0002 Linux Foundation 2.0 root hub
```

### SBC

Interface einrichten
 Achtung: die Bitrate von 1000000 muss auch in der Board Firmware eingestellt werden! sudo nano /etc/network/interfaces.d/can0
 folgendes eintragen, speichern und mit STRG + x, dann Y, dann Enter beenden
 allow-hotplug can0
 iface can0 can static
 bitrate 1000000

```
up ifconfig $IFACE txqueuelen 1024
```

- Testen mit ip a can0: <NOARP,UP,LOWER\_UP,ECHO> mtu 16 qdisc pfifo\_fast state UP group default qlen 1024
- Sollte das Interface auf DOWN stehen hilft meist ein sudo systemctl restart networking.service oder ein sudo ip link set can0 up type can bitrate 1000000

# **Can Query**

#### Hinweis

Die folgenden Schritte setzen natürlich voraus, das der CAN Bus korrekt im Vorfeld eingerichtet wurde!

Wenn das Board über CAN verbunden ist, dann kann man mit den folgenden Schritten prüfen, ob Katapult geflasht wurde:

- Klipper Dienst stoppen sudo systemctl stop klipper.service
- ~/klippy-env/bin/python ~/klipper/scripts/canbus\_query.py can0
   Wenn ein Board gefunden wird, dann sollte folgende Ausgabe erscheinen:

```
pi@Pi3Test:~/klipper $ ~/klippy-env/bin/python
~/klipper/scripts/canbus_query.py can0
Found canbus_uuid=c57dc3b70ff0, Application: Klipper
Total 1 uuids found
```

- Die UUID (canbus\_uuid=c57dc3b70ff0) notieren !
- Wird bei diesem Schritt kein Board gefunden, hilft oft ein Reset am Board (entweder über Reset Taster oder 1x Strom weg und wieder dran)

### kurzer Test

Ob das Board korrekt mit Klipper läuft, lässt sich mit folgendem Befehl schnell testen: ~/klippy-env/bin/python ~/klipper/klippy/console.py -c can0 c57dc3b70ff0

Der Pfad am Ende muss natürlich mit dem übereinstimmen, was ihr im vorherigen Schritt ermittelt habt!

Wenn ihr ein **connected** am Anfang des Textes seht, ist das Board richtig geflasht.

### Konfiguration

- cd ~/printer\_data/config
- Beispiel Konfiguration
  wget
  https://raw.githubusercontent.com/FYSETC/FYSETC-SPIDER/main/firmware/Kli
  pper/printer.cfg -0 printer.cfg
- nano ~/printer\_data/config/printer.cfg

```
[mcu]
canbus_uuid: c57dc3b70ff0
#restart_method: command
```

- Die Zeile mit serial löschen oder auskommentieren
- Die Zeile mit restart\_method löschen oder auskommentieren
- Die Zeile mit canbus\_uuid entsprechend mit der ermittelten UUID von oben anpassen
- Klipper starten

sudo systemctl start klipper.service

### **Klipper Update**

#### **Hinweis:**

Das Klipper Update wird über USB eingespielt! Über den CAN-Bus ist ein Update nicht möglich wenn das Board als USB/Can Bridge arbeitet.

- Klipper Dienst stoppen sudo systemctl stop klipper.service
- Alle CAN UUID's ermitteln grep canbus\_uuid ~/printer\_data/config/\* -n

```
pi@Pi3Test:~/klipper $ grep canbus_uuid ~/printer_data/config/* -n
/home/pi/printer_data/config/BTT_EBB.cfg:10:canbus_uuid: 44d860c9632b
/home/pi/printer_data/config/printer.cfg:30:canbus_uuid: c57dc3b70ff0
```

• Das Leviathan Board per flshtool.py resetten. Welche UUID das Leviathan hat kann man bei mehreren Busteilnehmern leider nicht ohne weitere erkennen.

```
~/klippy-env/bin/python ~/katapult/scripts/flashtool.py -i can0 -u
```

```
<BOARD UUID> -r
 pi@Pi3Test:~/klipper $ ~/klippy-env/bin/python
 ~/katapult/scripts/flashtool.py -i can0 -u c57dc3b70ff0 -r
 Sending bootloader jump command...
 Bootloader request command sent
 Flash Success
    • Die Status LED sollte jetzt anfangen zu blinken

    Den Port ermitteln

 dmesg |tail -n 10
 pi@Pi3Test:~/klipper $ dmesg |tail -n 10
  [76418.167383] IPv6: ADDRCONF(NETDEV CHANGE): can0: link becomes ready
  [76867.446711] usb 1-1.4: USB disconnect, device number 37
  [76867.446933] gs usb 1-1.4:1.0 can0: Couldnt shutdown device (err=-19)
  [76867.787311] usb 1-1.4: new full-speed USB device number 38 using
 dwc otg
  [76867.933716] usb 1-1.4: New USB device found, idVendor=1d50,
 idProduct=6177, bcdDevice= 1.00
  [76867.933741] usb 1-1.4: New USB device strings: Mfr=1, Product=2,
 SerialNumber=3
  [76867.933749] usb 1-1.4: Product: stm32f446xx
  [76867.933755] usb 1-1.4: Manufacturer: katapult
  [76867.933761] usb 1-1.4: SerialNumber: 350053000851313133353932
  [76867.938929] cdc acm 1-1.4:1.0: ttyACMO: USB ACM device
```

Wie immer brauchen wir die tty... Angabe. In diesem Fall ist is **ttyACMO** wie man in der letzten Zeile sehen kann.

- cd ~/klipper
- make menuconfig
  - $\rightarrow$  Die Einstellungen sind dieselben wie oben unter Klipper flashen angegeben.
- Klipper flashen make -j4 flash FLASH\_DEVICE=/dev/ttyACM0 Den ermittelten Port halt am Ende ggf. anpassen.
- Klipper starten sudo systemctl start klipper.service

### Links

- Github Repo https://github.com/FYSETC/FYSETC-SPIDER
- Schaltplan
   Spider 1.x

https://github.com/FYSETC/FYSETC-SPIDER/blob/main/hardware/V1.x/Spider%20V1.0C%20SCH.p df

```
Spider 2.2
```

https://github.com/FYSETC/FYSETC-SPIDER/blob/main/hardware/V2.2/Spider%20V2.2%20SCH.pd f

#### Spider 2.3 https://github.com/FYSETC/FYSETC-SPIDER/blob/main/hardware/V2.3/Spider\_V2.3\_SCH.pdf Spider 3.0 https://github.com/FYSETC/FYSETC-SPIDER/blob/main/hardware/V3.0/spider\_V3.0\_sch.pdf

Klipper Konfig
 https://github.com/FYSETC/FYSETC-SPIDER/blob/main/firmware/Klipper/printer.cfg

From: https://www.drklipper.de/ - Dr. Klipper Wiki

Permanent link: https://www.drklipper.de/doku.php?id=klipper\_faq:flash\_guide:stm32f446:fysetc\_spider\_can&rev=1709358903

Last update: 2024/03/02 06:55

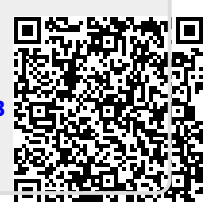